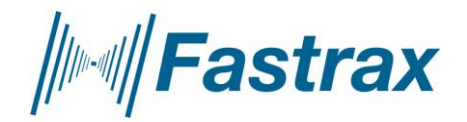

## FASTRAX MINI EVALUATION KIT: QUICK INSTALLATION GUIDE

1 (1) 29.5.2009

1) Make sure that GPS module/ application board is not connected to the Mini Evaluation Kit.

2) Connect USB cable to evaluation kit's port 0 and into PC's USB port

3) Follow instructions in the Hardware Wizard window(starts automatically) and insert driver CD into your CD-Drive when requested.

4) When Software prompt appears, click "continue anyway" button

5) Check in the Device Manager that the Evaluation kit is installed properly and what COM port is assigned (*Start -> Control Panel -> Device Manager -> Ports*)

6) Plug the application board into evaluation kit and you are ready to start!

Fastrax Workbench is on the CD and the latest version can be downloaded from: <u>http://isuite.fastrax.fi/download/</u>. Feel free to contact <u>support@fastraxgps.com</u> if you have any problems.

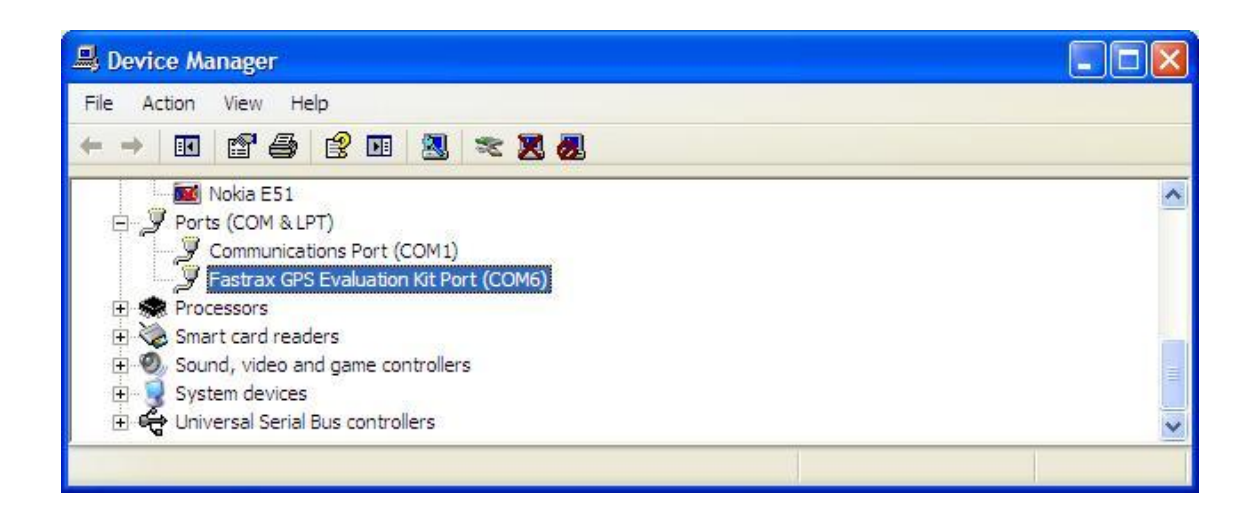

Please note: When booting Windows, it is possible that the evaluation kit with application board outputting NMEA data is detected as ballpoint mouse by Windows. This will cause the effect that mouse cursor will jump around the screen. To avoid this, remove application board in every reboot of your PC or disable ballpoint mouse driver from device manager.